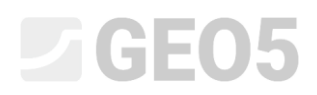

### Analiza fundamentu na mikropalach

Program: Grupa pali Plik powiązany: Demo\_manual\_en\_36.gsp

Celem niniejszego przewodnika jest przedstawienie wykorzystania programu GEO5 GRUPA PALI do analizy posadowienia w postaci mikropali.

#### Zadanie

Przeprowadzić analizę fundamentu na mikropalach zgodnie z normą *EN 1997 – DA2* stanowiącego posadowienie żurawia wieżowego. Schemat fundamentu z mikropalami przedstawiono na rysunku nr 1. Współrzędne oraz kąt nachylenia poszczególnych mikropali zebrano w tabeli nr 1. Mikropale zaprojektowano z profili TK 108 x 20 ze stali gatunku S355. Całkowita długość mikropali wynosi 7.0 m, w ich budowie można wyróżnić trzy zasadnicze części. Na końcu mikropala znajduje się buława o średnicy 0.3 m oraz długości 3.0 m. Następnie jest długość wolna o długości 3.0 m oraz głowica pala długości 1.0 m pozwalająca na połączenie pala z oczepem. Profil geologiczny podłoża dla niniejszego zadania przedstawiono w tabeli nr 2. Nie stwierdzono występowania wody gruntowej. W celu wyznaczenia sztywności sprężyn pionowych wzdłuż buławy mikropala wprowadzimy moduł reakcji na ścinanie o wartości  $k_v = 45.00 MN/m^3$ , który będzie stały na długości buławy pala oraz wartość sztywności sprężyny w podstawie mikropala jako  $k_p = 5.00 MN/m$ . Średnie graniczne tarcie na pobocznicy buławy mikropala określone zostało podczas badania geologicznego i wynosi  $q_{sav} = 280.00 kPa$ .

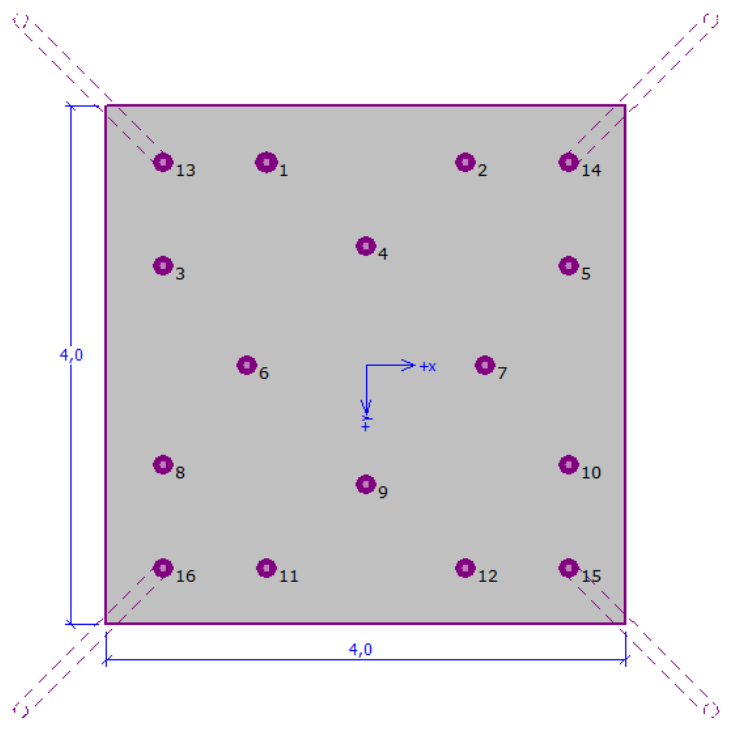

Rysunek 1 Schemat fundamentu ma mikropalach

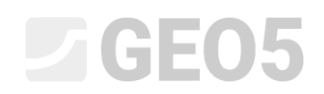

| Nr mikronala  | X     | Ŷ     | Nachylenie |
|---------------|-------|-------|------------|
| Wi miki opulu | [m]   | [m]   | [°]        |
| 1             | -0.77 | -1.57 | 0.00       |
| 2             | 0.77  | -1.57 | 0.00       |
| 3             | -1.57 | -0.77 | 0.00       |
| 4             | 0.00  | -0.92 | 0.00       |
| 5             | 1.57  | -0.77 | 0.00       |
| 6             | -0.92 | 0.00  | 0.00       |
| 7             | 0.92  | 0.00  | 0.00       |
| 8             | -1.57 | 0.77  | 0.00       |
| 9             | 0.00  | 0.92  | 0.00       |
| 10            | 1.57  | 0.77  | 0.00       |
| 11            | -0.77 | 1.57  | 0.00       |
| 12            | 0.77  | 1.57  | 0.00       |
| 13            | -1.57 | -1.57 | 15.00      |
| 14            | 1.57  | -1.57 | 15.00      |
| 15            | 1.57  | 1.57  | 15.00      |
| 16            | -1.57 | 1.57  | 15.00      |

Tabela 1 Współrzędne i nachylenie mikropali

| Grunt                | Profil podłoża<br>[m] | γ<br>[kN/m³] | φ <sub>ef</sub><br>[°] | с <sub>еf</sub><br>[kPa] | v<br>[-] | E <sub>def</sub><br>[MPa] |
|----------------------|-----------------------|--------------|------------------------|--------------------------|----------|---------------------------|
| Warstwa 1<br>(Cl)    | 0.00 - 1.90           | 21.00        | 19.00                  | 30.00                    | 0.40     | 10.00                     |
| Warstwa 2<br>(Si)    | 1.90 - 3.10           | 20.00        | 21.00                  | 12.00                    | 0.40     | 4.00                      |
| Warstwa 3<br>(fsaGr) | 3.10 - 4.90           | 19.00        | 35.50                  | 0.00                     | 0.25     | 95.00                     |
| Warstwa 4<br>(fGr)   | 4.90 – 6.50           | 20.00        | 38.50                  | 0.00                     | 0.20     | 210.00                    |
| Warstwa 5<br>(Cl)    | > 6.50                | 20.50        | 15.00                  | 5.00                     | 0.42     | 3.00                      |

Tabela 2 Parametry gruntowe – wartości efektywne

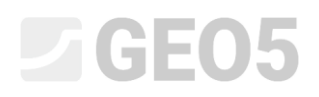

Obciążenie użytkowe niezbędne do obliczenia kąta obrotu oraz osiadania oczepu pali zebrano w tabeli nr 3. Obciążenie obliczeniowe przedstawione zostało w tabeli nr 4. Przyjmuje się, że siły są przyłożone w środku górnej płaszczyzny oczepu pali. Obciążenie obliczeniowe od ciężaru własnego mikropala o wymiarach 4.0 m x 4.0 m x 1.2 m jest uwzględniane automatycznie.

| Obciążenie | N      | М <sub>х</sub> | М <sub>у</sub> | H <sub>x</sub> | Н ,   |
|------------|--------|----------------|----------------|----------------|-------|
|            | [kN]   | [kNm]          | [kNm]          | [kN]           | [kN]  |
| Wartość    | 609.00 | 2111.00        | 2111.00        | 47.00          | 47.00 |

Tabela 3 Obciążenie użytkowe

| Obciążenie | N      | M <sub>x</sub> | М <sub>у</sub> | H <sub>x</sub> | Н <sub>у</sub> |
|------------|--------|----------------|----------------|----------------|----------------|
|            | [kN]   | [kNm]          | [kNm]          | [kN]           | [kN]           |
| Wartość    | 822.00 | 2850.00        | 2850.00        | 63.00          | 63.00          |

Tabela 4 Obciążenie obliczeniowe

#### Rozwiązanie

Aby wykonać zadanie skorzystamy z programu Grupa Pali z pakietu oprogramowania geotechnicznego GEO5. Przeanalizujemy wpływ obciążenia na grupę pali, a następnie zwymiarujemy najbardziej wytężony mikropal. Przewodnik przedstawia kolejne kroki wykonania niniejszego przykładu.

Analizę grupy mikropali przeprowadzimy z wykorzystaniem tzw. metody sprężystej, która zakłada model pala w postaci belki na podłożu sprężystym. Każdy mikropal dzielony jest na dziesięć części (dyskretyzowany), a dla każdej z nich obliczane są osobno wartości sprężyn pionowych i poziomych. Zakłada się, że oczep palowy jest nieskończenie sztywny. Rozwiązanie uzyskiwane jest dzięki wykorzystaniu metody elementów skończonych (MES) w wersji przemieszczeniowej.

**W ramce "Ustawienia"** naciśniemy przycisk "Wybierz ustawienia" a następnie wybierzemy z listy dostępnych ustawień obliczeń numer 4 – "Standardowe – EN 1997 – DA2".

| 🛅 Lista ustaw | eń obliczeń                                |           |          | X        |
|---------------|--------------------------------------------|-----------|----------|----------|
| Numer         | Nazwa                                      | Ważne dla | Т        | ]        |
| 1             | Standardowe - współczynniki bezpieczeństwa | Wszystkie | <b>^</b> |          |
| 4             | Standardowe - EN 1997 - DA2                | Wszystkie |          |          |
| 5             | Standardowe - EN 1997 - DA3                | Wszystkie |          |          |
| 36            | NCMA - SRW Design Manual                   | Wszystkie |          |          |
| 45            | Chiny - normy konstrukcyjne (JGJ)          | Wszystkie | =        |          |
| 51            | Singapur - EN1997                          | Wszystkie |          |          |
| 52            | Singapur - EN1997, gamma wody=1.0          | Wszystkie |          |          |
| 53            | Dania DS - EN 1997 - CC2, LC1              | Wszystkie |          |          |
| 54            | Dania DS - EN 1997 - CC2, LC2              | Wszystkie |          |          |
| 55            | Dania DS - EN 1997 - CC3, LC1              | Wszystkie |          |          |
| 56            | Dania DS - EN 1997 - CC3, LC2              | Wszystkie |          |          |
| 57            | Dania DS - EN 1997 - CC3, LC3              | Wszystkie |          |          |
| 58            | Dania DS - EN 1997 - CC3, LC4              | Wszystkie |          | 🖌 ОК     |
| 59            | Holandia - EN 1997 RC1                     | Wszystkie |          | N Anukri |
| 60            | Helpodia EN 1007 D.C2                      | Wazyatkia |          |          |

Okno dialogowe "Lista ustawień obliczeń"

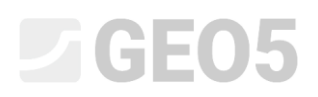

Kolejnym krokiem do wykonania jest zmiana rodzaju prowadzonych obliczeń na "Metoda sprężysta – mikropale". Przyjmujemy założenie, że połączenie mikropali z oczepem jest "sztywne". Ostatnim krokiem w tej ramce jest wybranie ustawień dla modułu reakcji podłoża, który opisuje zachowanie mikropali w kierunku poziomym. W tym przypadku przyjmiemy do obliczeń opcję "liniowy" dla modułu reakcji podłoża (zostanie obliczony zgodnie z metodą Bowles'a). Więcej informacji w pomocy programu – naciśnij przycisk F1.

| Pik           |                                                                                                    |                                                                                    |                                                                                                    |                                                                                                   |
|---------------|----------------------------------------------------------------------------------------------------|------------------------------------------------------------------------------------|----------------------------------------------------------------------------------------------------|---------------------------------------------------------------------------------------------------|
| 2D<br>3D<br>↔ | <b>~</b>                                                                                                    | >                                                                                  | 1,20                                                                                                    | Tryby -<br>Projekt<br>Ustawienia<br>Stonstrukcja<br>Geometria konstrukcji<br>Materiał             |
|               |                                                                                                    |                                                                                    |                                                                                                    | Profil Grunty Przyporządkow.  Voda L Spręź, pionowa Obciążenie                                    |
| ŝ             |                                                                                                    |                                                                                    | 3,00                                                                                                    | Mraitza                                                                                           |
| ' U           | tawienia obliczeń : Standardowe - EN 1997 - DA2 Konstrukcje betonowe : EN 1992-1-1 (EC2) Współczynnik EN 1992-1-1 : domyśne EN 1993-1-1 (EC3) Współczynnik częściowy nośności przekroju stalowego : 7 <sub>M0</sub> = 1,00 | Wybierz<br>ustawienia     Administrator<br>ustawień     Dodaj do<br>administratora | Rodzaj obliczeń : metoda sprężysta - mikropale<br>Połączenie pale / płyta : sztywne<br>Moduł reakcji podloża : Iniowy |                                                                                                   |
| Ustawienia    |                                                                                                    |                                                                                    |                                                                                                    | Wynki -<br>E Dodaj rysunek<br>Projekt : 0<br>Łącznie : 1<br>E Lista rysunków<br>B Ja Kopiuj widok |

Ramka "Ustawienia"

# **GEO5**

W dalszej kolejności, w **ramce "Konstrukcja"** wybierzemy opcję "dowolny kształt" dla geometrii oczepu w planie. Wprowadzimy wysunięcie oczepu o wartości o = 0.38 m. Następnie możemy dodać kolejne mikropale zgodnie z danymi w tabeli nr 1 wybierając przycisk "Dodaj".

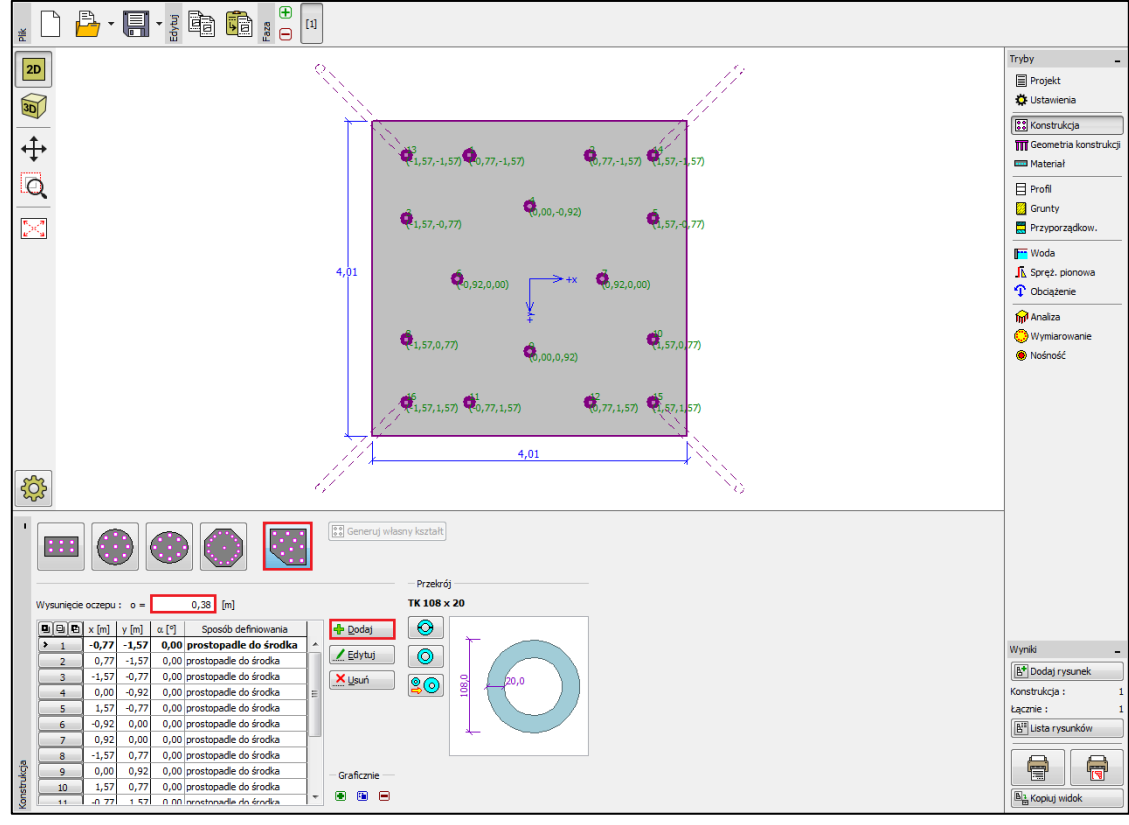

Ramka "Konstrukcja"

Uwaga: Wysunięcie oczepu "o" jest odległością mierzoną od zewnętrznej krawędzi mikropala

#### do krawędzi oczepu.

Po wybraniu przycisku "Dodaj" pojawi się okno dialogowe "Nowy punkt". Wprowadzimy tutaj współrzędne x i y oraz kąt nachylenia poszczególnych mikropali. Wartości współrzędnych oraz kątów nachylenia mikropali zebrano w tabeli nr 1. Nowy mikropal dodajemy wybierając przycisk "Dodaj".

| Nowy punkt       |         |                | <u>x</u> |  |  |  |
|------------------|---------|----------------|----------|--|--|--|
| Współrz. :       | x =     | -1,57          | [m]      |  |  |  |
|                  | y =     | 1,57           | [m]      |  |  |  |
| Nachylenie :     | α=      | 15,00          | [°]      |  |  |  |
| Sposób definio   | wania : | prostopadle do | środka 💌 |  |  |  |
| 🔳 Dodaj 🛛 Anuluj |         |                |          |  |  |  |

Okno dialogowe "Nowy punkt" (mikropal nr 16)

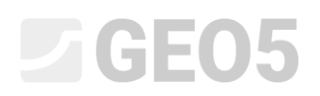

Profil mikropala wybierzemy w oknie "Katalog profili". W ramce "Klasa przekroju" zaznaczymy opcję "Rury bezszwowe przekrój kołowy", a w ramce "Przekrój" wybierzemy profil TK 108x20.

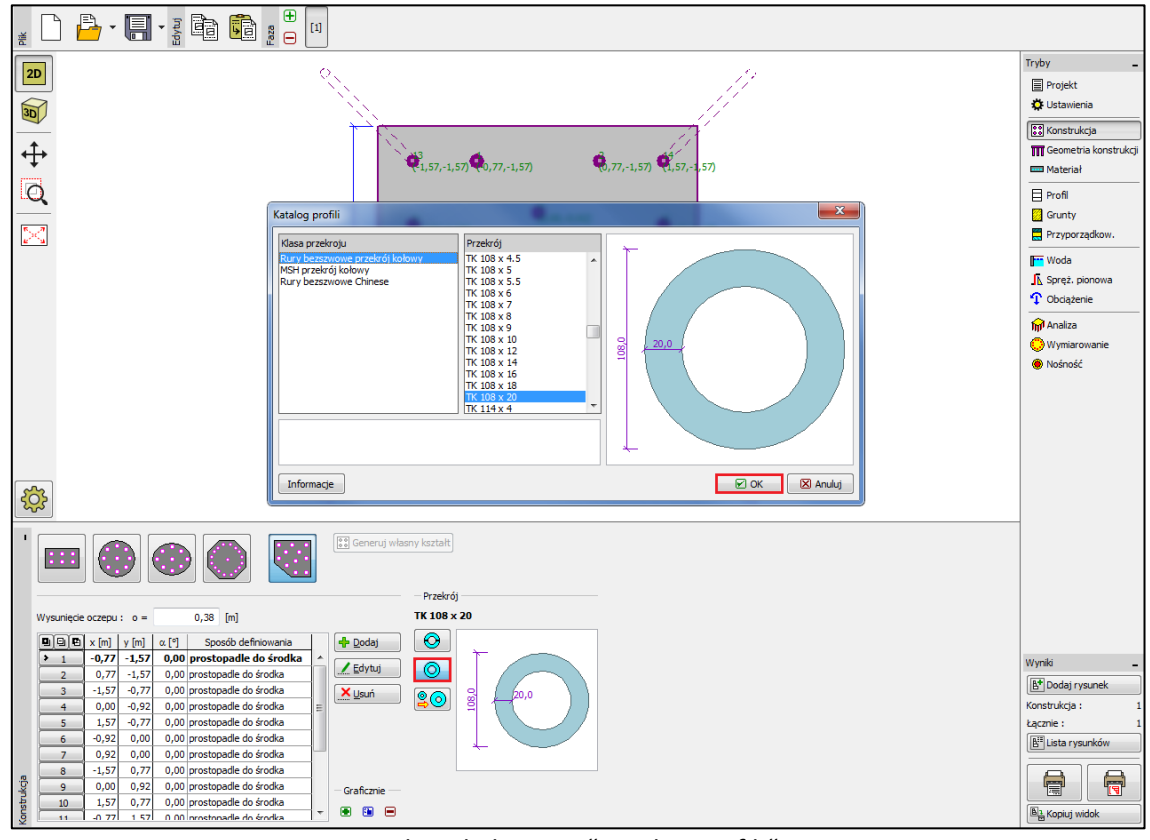

Okno dialogowe "Katalog profili"

**W ramce "Geometria"** wprowadzimy następujące parametry modelowanej konstrukcji: "poziom posadowienia = 0.00 m", "grubość płyty fundamentowej t = 1.20 m", "długość pali l = 6.00 m", "średnica buławy  $d_r = 0.30 m$ ", "długość buławy  $l_r = 3.00 m$ ". Na samym końcu można również określić "opór podłoża fundamentowego", ale w analizowanym przykładzie założone zostało nienośne podłoże gruntowe, czyli opór podłoża fundamentowego wynosi R = 0.00 kPa.

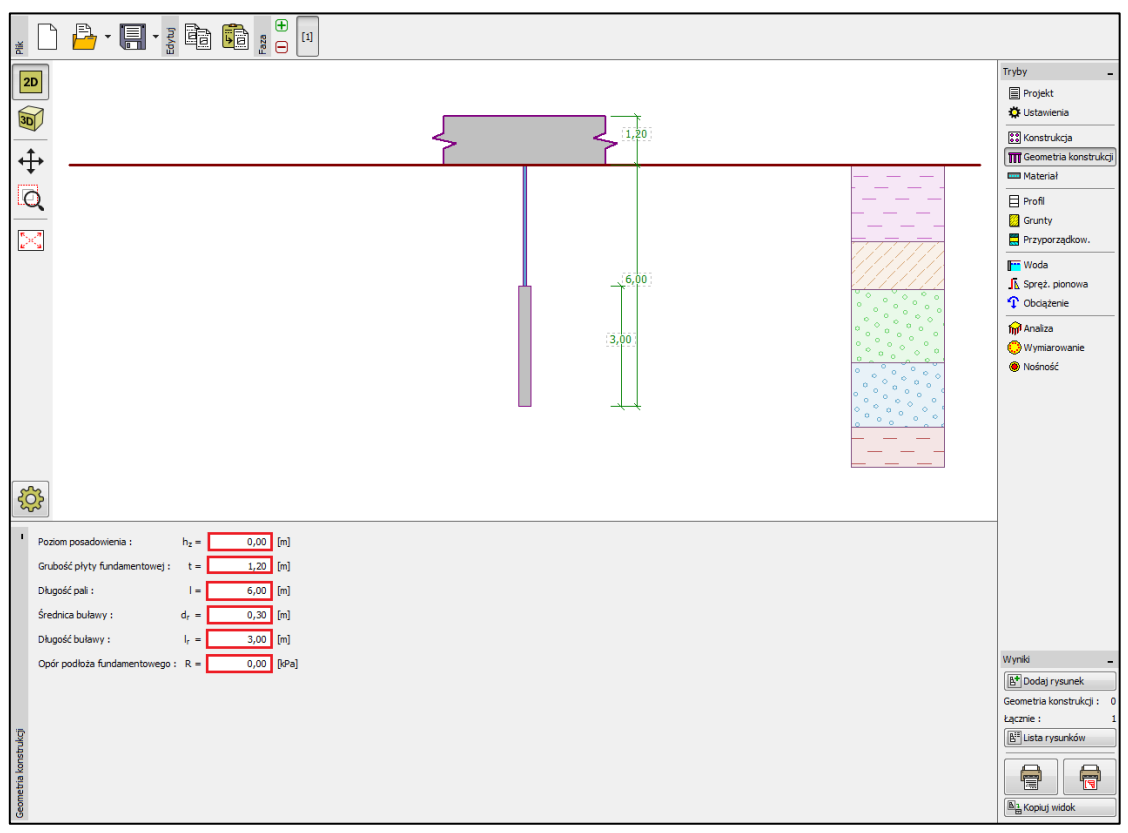

Ramka "Geometria"

Uwaga: Opór podłoża fundamentowego jest bardzo ważny i ma duży wpływ na wyniki prowadzonych obliczeń. Wartość oporu podłoża gruntowego zależy od rodzaju gruntu, sposobu wykonywania konstrukcji (nowobudowana, czy istniejąca konstrukcja) oraz historii obciążenia. Wartość siły oporu  $N_R = A \cdot R$  jest odejmowana od wprowadzonych obciążeń dla wszystkich przypadków.

**W ramce "Materiał"** zdefiniujemy parametry materiałowe konstrukcji. Dla oczepu palowego wprowadzamy ciężar objętościowy ( $\gamma = 23.00 \text{ } kN/m^3$ ) oraz klasę betonu C20/25 (do wymiarowania), natomiast dla mikropali parametry stali zgodnie z normą *EN 10210 – 1: S355.* Klasy betonu oraz gatunki stali dostępne są po wybraniu przycisku "Katalog".

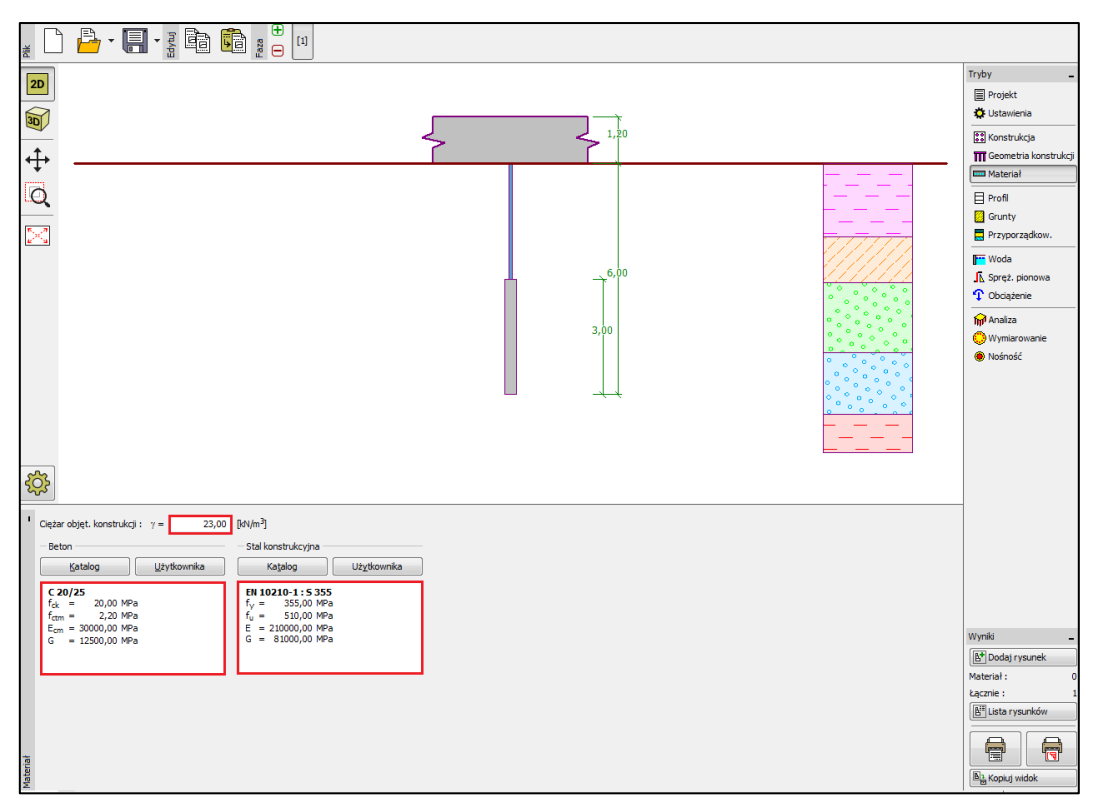

Ramka "Materiał"

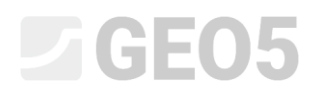

**W ramce "Obciążenie"** wprowadzamy poszczególne obciążenia. Wartości obciążenia użytkowego zebrano w tabeli nr 3, natomiast obciążenie obliczeniowe przedstawione zostało w tabeli nr 4.

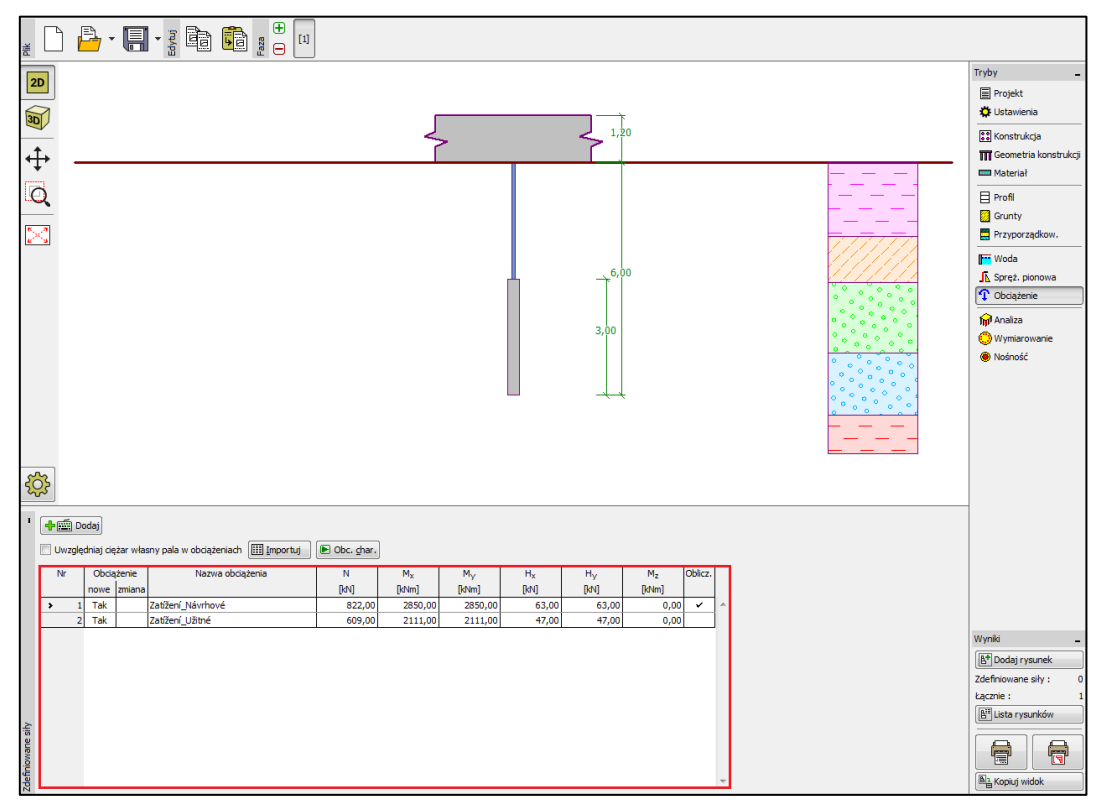

Ramka "Obciążenie"

Profil geologiczny podłoża gruntowego wprowadza się w ramkach "Profil", "Grunty" oraz "Przyporządkowanie". W ramce "Profil" zdefiniowany zostanie układ wyróżnionych wydzieleń geotechnicznych, w ramce "Grunty" - parametry materiałowe gruntów. Ostatnim krokiem jest przejście do ramki "Przyporządkowanie", w której należy przyporządkować grunty do wprowadzonych wcześniej warstw geologicznych. Profil geologiczny podłoża gruntowego wraz z parametrami materiałowymi poszczególnych gruntów zebrano w tabeli nr 2.

W oknie dialogowym "Edycja parametrów gruntu" należy zdefiniować parametry pozwalające na wyznaczenie modułu reakcji podłoża. Przedział wartości współczynnika k oraz sposób wyznaczania kąta dyspersji  $\beta$  przedstawiono w pomocy do programu (naciśnij przycisk F1) w rozdziale "liniowy rozkład modułu reakcji podłoża".

| dycja parametrów gruntu       |                    |           |                      |          |   | X                 |
|-------------------------------|--------------------|-----------|----------------------|----------|---|-------------------|
| Identyfikacja                 |                    |           |                      |          |   | Pokazuj           |
| Nazwa : Třída G3,             | ulehlá             |           |                      |          |   | Kolor             |
|                               | Žwir drobny, za    | gęszczony |                      |          |   |                   |
| Dane podstawowe               |                    |           |                      |          | 2 | Kategorie szrafur |
| Ciężar objętościowy :         | γ =                | 19,00     | [kN/m <sup>3</sup> ] | 19,0     |   | GEO               |
| Kąt tarcia wewnętrznego :     | $\phi_{ef} =$      | 35,50     | [°]                  | 33 - 38  |   | Szrafura          |
| Spójność gruntu :             | c <sub>ef</sub> =  | 0,00      | [kPa]                | 0        |   |                   |
| – Osiadanie - moduł edometryc | zny                |           |                      |          | 2 |                   |
| Współczynnik Poisson'a :      | v =                | 0,25      | [-]                  | 0,25     |   | Zwir              |
| Obliczenie osiadania :        | definiuj Edef      | f         | •                    |          |   |                   |
| Moduł odkształcenia :         | E <sub>def</sub> = | 95,00     | [MPa]                | 90 - 100 |   |                   |
| Wypór                         |                    |           |                      |          | ? | Klasyfikacja      |
| Sposób obliczania wyporu :    | domyślny           |           | •                    |          |   | Klasyfikuj        |
| Ciężar gruntu nawodn. :       | γ <sub>sat</sub> = | 19,00     | [kN/m <sup>3</sup> ] |          |   | Wyczyść           |
|                               |                    |           |                      |          |   | OK + 🛋            |
| - Wyznaczanie modułu reakcji  | podłoża            |           |                      |          |   | OK + 🕅            |
| Współczynnik :                | k =                | 250,00    | [MN/m <sup>3</sup> ] |          |   |                   |
| Kąt dyspersji :               | β =                | 12,75     | [°]                  |          |   | C OK              |
|                               |                    |           |                      |          |   | 🔀 Anuluj          |

Okno dialogowe "Edycja parametrów gruntu"

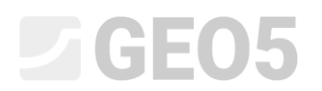

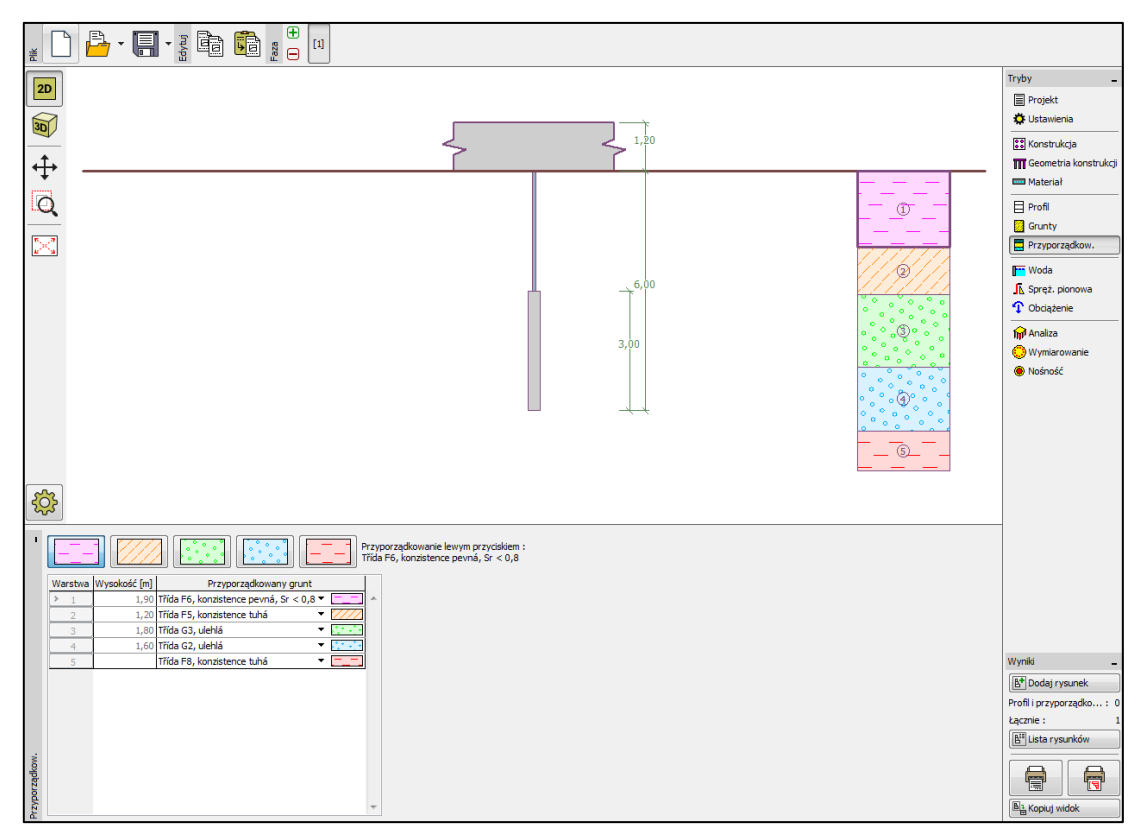

Ramka "Przyporządkowanie"

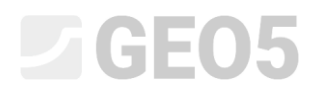

**W ramce "Sprężyny pionowe"** określony będzie sposób zachowania mikropala w kierunku pionowym. Obciążenie z mikropala przekazywane jest na grunt przez jego podstawę oraz tarcie na pobocznicy.

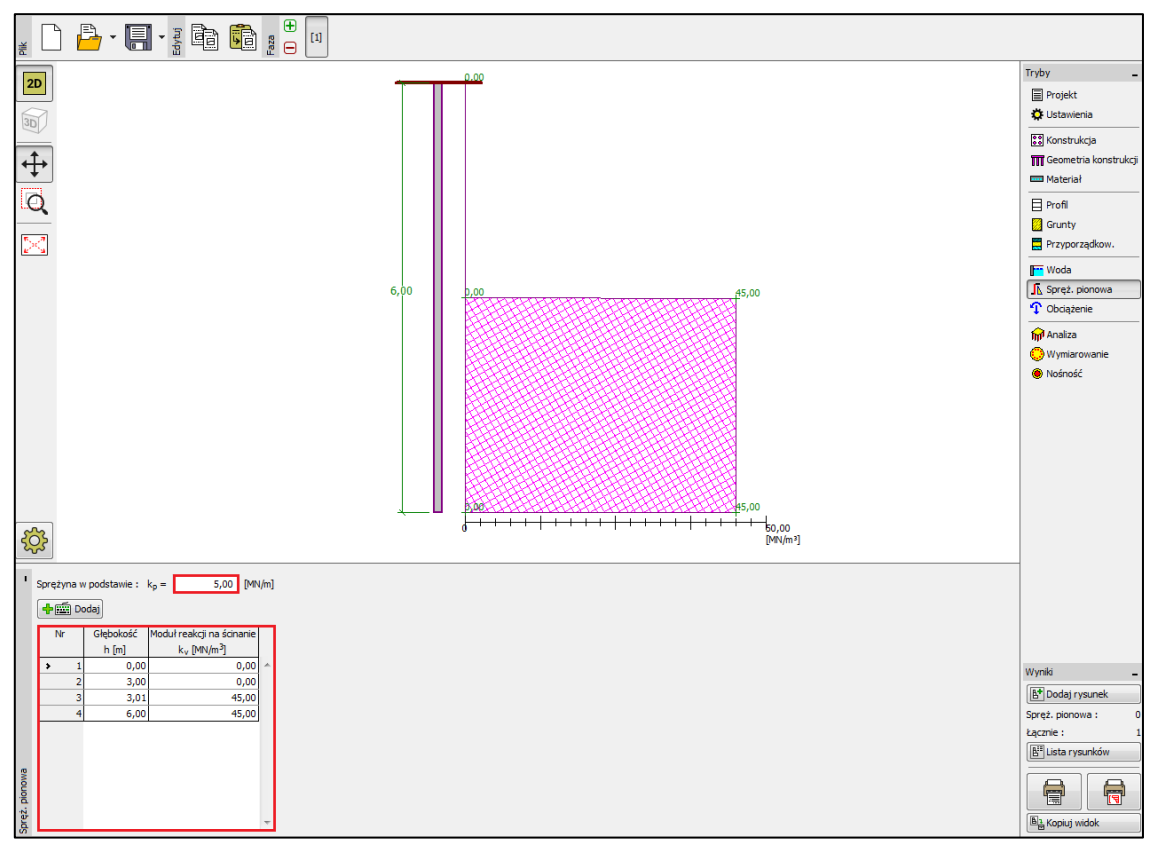

Ramka "Sprężyny pionowe"

**W ramce "Analiza"** przeprowadzane są obliczenia zdefiniowanego zadania. Wyniki, w postaci sił wewnętrznych, przemieszczeń itp., wyświetlane są dla jednego lub wszystkich mikropali. Z prawej strony okna wyświetlane są ekstremalne siły wewnętrzne (dla wszystkich przypadków obciążeń) oraz maksymalne przemieszczenia (tylko dla przypadków obciążeń użytkowych) całej konstrukcji. Poniższy rysunek ilustruje wyniki obliczeń mikropala nr 16.

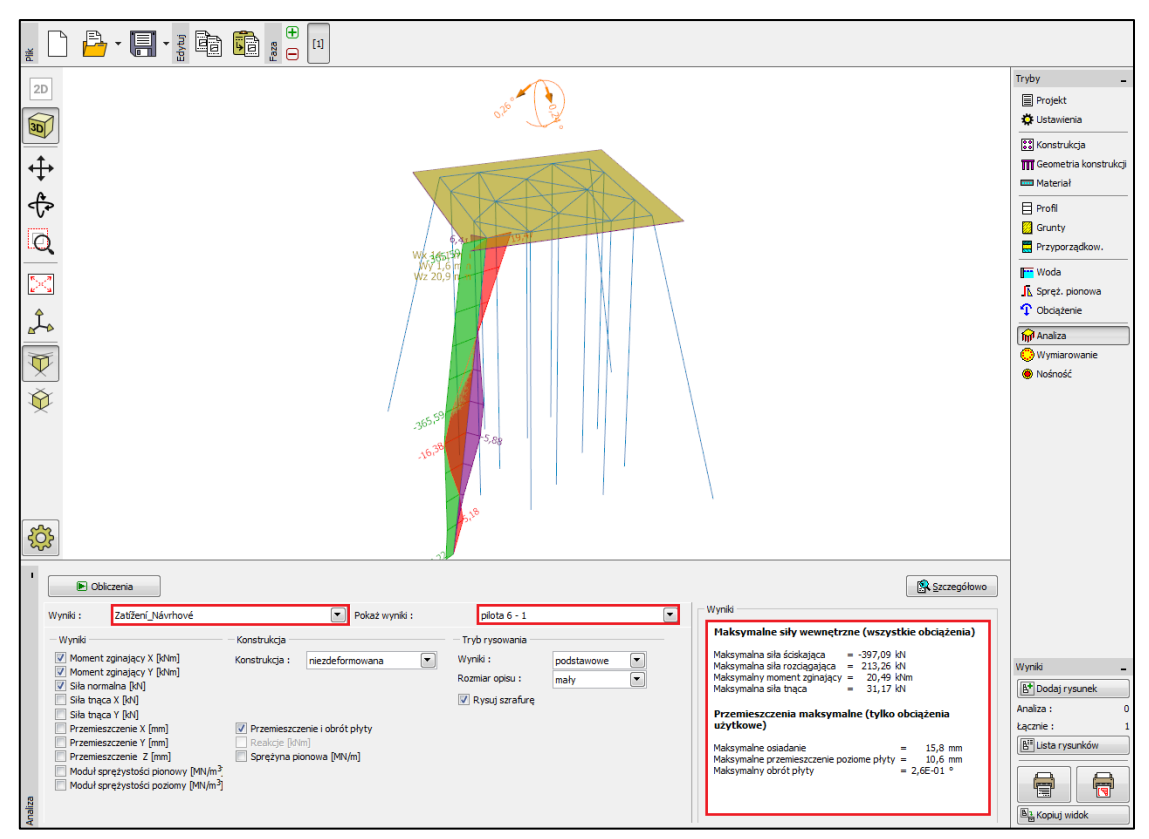

Ramka "Analiza"

Wyniki obliczeń dla ustawień początkowych (w celu uzyskania maksymalnych przemieszczeń) są następujące:

| - Maksymalne osiadanie                               | 15.8 mm             |
|------------------------------------------------------|---------------------|
| - Maksymalne przemieszczenie poziome oczepu palowego | 10.6 mm             |
| - Maksymalny kąt obrotu oczepu palowego              | $2.6E - 01^{\circ}$ |

## **GEO5**

**W ramce "Wymiarowanie"** wyświetlane są siły wewnętrzne z wybranego przypadku obciążenia lub z obwiedni przypadków obciążeń. Wyniki obliczeń mogą być wyświetlane dla dowolnego pala. Uzyskane siły wewnętrzne równe są siłom wypadkowym obliczonym ze składowych sił na kierunek X oraz Y. Przedstawiony poniżej rysunek obrazuje siły wewnętrzne uzyskane dla obwiedni stanów obciążenia dla wszystkich mikropali.

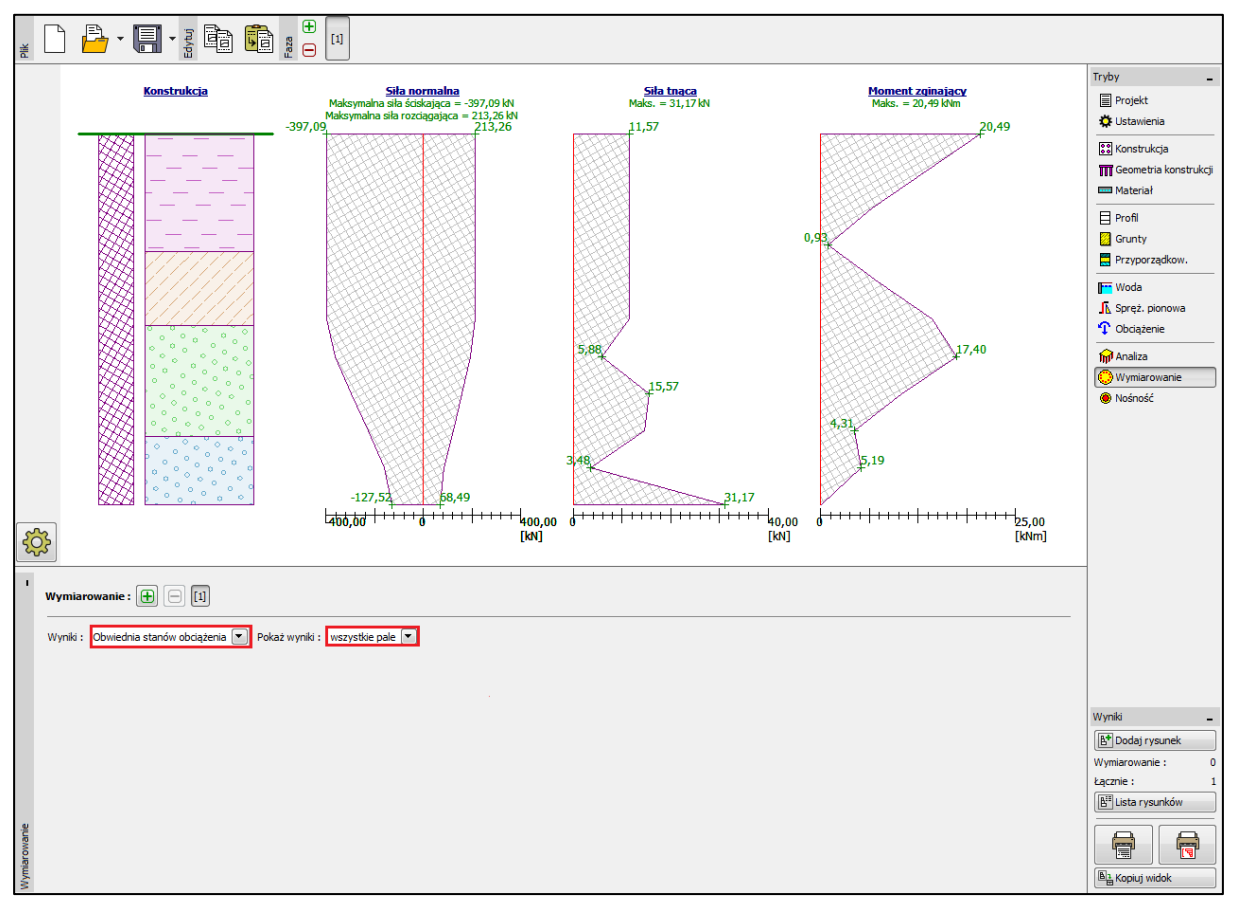

Ramka "Wymiarowanie"

W celu przeprowadzenia obliczeń przekroju oraz buławy mikropala należy uruchomić program *GEO5 Mikropal. Program ten można uruchomić bezpośrednio z programu Grupa pali* wybierając przycisk "Nośność". Wszystkie wyniki oraz dane zostaną automatycznie zaimportowane do programu Mikropal.

Obliczenia przekroju zespolonego mikropala przeprowadzane są w ramce "Analiza przekroju". Obliczenia przeprowadzane są automatycznie dla najbardziej wytężonego mikropala. Problem korozji zostaje w tym przypadku pominięty, gdyż analizowany fundament jest obiektem tymczasowym.

Analiza stateczności wewnętrznej przekroju

 $N_{crd} = 3646.39 \ kN \ge N_{max} = 397.09 \ kN$ 

Analiza nośności przekroju zespolonego

 $f_{y,d} = 236.67 MPa \geq \sigma_s = 171.96 MPa$ 

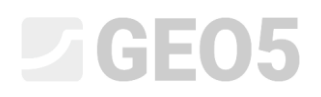

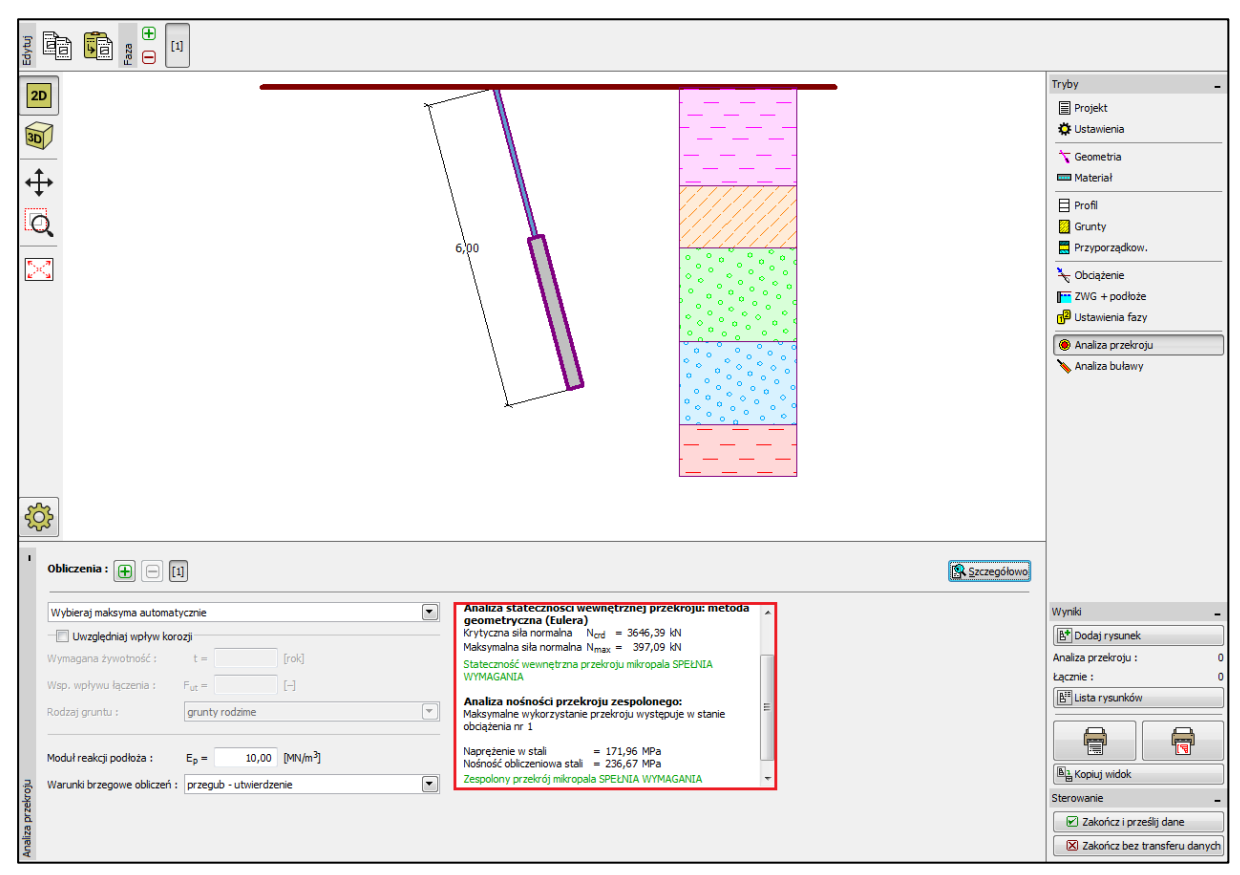

#### Zespolony przekrój mikropala SPEŁNIA WYMAGANIA

Ramka "Analiza przekroju"

Analiza nośności buławy mikropala przeprowadzana jest w ramce "Analiza buławy" według metody Lizzi.

Uwaga: Metoda prowadzenia obliczeń nośności buławy może zostać zmieniona w ramce "Ustawienia" poprzez wybranie odpowiedniej opcji ustawień dotyczącej mikropali (w programie Mikropl).

Sprawdzenie nośności pala ściskanego

 $R_s = 633.35 \ kN \ge N_{max} = 397.09 \ kN$  - Nośność pobocznicy mikropala

 $R_d = 422.23 \ kN \ge N_{\text{max}} = 397.09 \ kN$  - Nośność buławy mikropala Nośność mikropala ściskanego SPEŁNIA WYMAGANIA

Sprawdzenie nośności pala rozciąganego

 $R_s = 633.35 \ kN \ge N_{\text{max}} = 213.26 \ kN$  - Nośność pobocznicy mikropala  $R_d = 422.23 \ kN \ge N_{\text{max}} = 213.26 \ kN$  - Nośność buławy mikropala Nośność mikropala rozciąganego SPEŁNIA WYMAGANIA

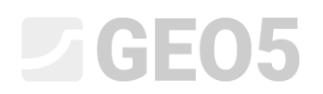

|                |              | 6,700                                                                                                    |             | Tryby<br>Projekt<br>Classifier                                                                                                    |
|----------------|--------------|----------------------------------------------------------------------------------------------------|-------------|----------------------------------------------------------------------------------------------------|
| Ś              | à            |                                                                                                    |             | Butawienia fazy     Analiza przekroju     Analiza buławy                                                                                                    |
| Analiza buławy | Dbliczenia : | Wymiarowanie buławy           Metoda obliczeniowa - metoda Luzi.           Wipołczynnik wpływu średnicy buławy = 0,80           Średnie granicza mikropala ściskanego           Nośność pobocznicy mikropala Rg = 633,35 kN           Nośność chickopala rozciąganego           Nośność pobocznicy mikropala Rg = 422,23 kN           Nośność chickopala rozciąganego           Nośność pobocznicy mikropala Rg = 633,35 kN           Nośność pobocznicy mikropala Rg = 633,35 kN           Nośność pobocznicy mikropala Rg = 633,35 kN           Nośność pobocznicy mikropala Rg = 622,23 kN           Nośność pobocznicy mikropala Rg = 622,35 kN           Nośność pobocznicy mikropala Rg = 622,35 kN           Nośność pobocznicy mikropala Rg = 622,35 kN           Nośność pobocznicy mikropala Rg = 622,35 kN           Nośność pobocznicy mikropala Rg = 622,35 kN           Nośność pobocznicy mikropala Rg = 622,35 kN           Nośność pobocznicy mikropala Rg = 622,35 kN           Nośność pobocznicy mikropala Rg = 623,35 kN           Nośność pobocznicy mikropala Rg = 622,35 kN           Nośność mikropala rozciąganego SPENIA WYMAGANIA | Szczegółowo | Wyniki -<br>E <sup>th</sup> Dodaj rysunek<br>Analiza bulawy : 0<br>Lącznie : 0<br>E <sup>th</sup> Lista rysunków<br>E <sup>th</sup> Lista rysunków<br>E <sup>th</sup> Lista rysunków<br>E <sup>th</sup> Lista rysunków<br>E <sup>th</sup> Zakończ i prześlij dane<br>E <sup>th</sup> Zakończ i prześlij dane<br>E <sup>th</sup> Zakończ i prześlij dane |

Ramka "Analiza buławy"

Ostatnim krokiem jest zapisanie wyników poprzez wybranie przycisku "Zakończ i prześlij dane", co pokazano na powyższym rysunku.

#### Podsumowanie

Wartości maksymalnego osiadania, przemieszczenia poziomego oraz kąta obrotu oczepu palowego nie przekraczają wartości dopuszczalnych.

Zaprojektowany mikropal składający się z buławy oraz żerdzi wykonanej z profilu TK 108/20 ze stali konstrukcyjnej *S355* spełnia wymagania stawiane przez normę *EN 1997 – DA2*.